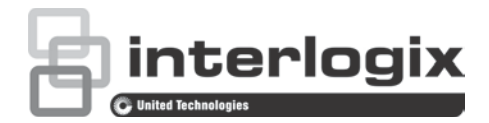

## TruVision Navigator 8.0 SP2 Software Upgrade for Client Computers Addendum

P/N 1073636-EN • REV A • ISS 10MAY19

**Important:** We highly recommend using Internet Explorer 11 to perform this upgrade. Other browsers may not be able to perform the upgrade process correctly. The information and procedures in this addendum are specific to IE11.

Starting with TruVision Navigator version 8.0 SP2, HTTPS will be used instead of HTTP for information exchange, thus improving security. HTTP was used in all previous Navigator clients. As a result, client computers in a client/server configuration will encounter a "The site is not secure" browser page when upgrading from an earlier version of Navigator to version 8.0 SP2.

## Self-signed certificates

TruVision Navigator currently deploys a self-signed certificate. Internet Explorer 11 does not trust self-signed certificates by default for security reasons because they are generated by a server and not by a Certificate Authority (CA).

If required, follow the instructions under "How to trust the self-signed certificate in Internet Explorer 11:" on page 3 to avoid seeing the "This site is not secure" browser page in Navigator 8.0 SP2 client upgrade installations.

**Note:** This SSL certificate error issue will be resolved for future upgrades of all versions of Navigator to future versions of Navigator higher than 8.0 SP2.

## To upgrade a client computer to Navigator 8.0 SP2:

- 1. In the server computer, open Navigator 8.0 SP2 and select **Settings** in the main menu.
- 2. Click the Server tab and copy the HTTPS URL from the Client Download URL box.

| ent Server Notifications Health | Diagnostics Groups and Users   | Audit History Logical Event Filtering |        |     |
|---------------------------------|--------------------------------|---------------------------------------|--------|-----|
| rver                            |                                |                                       |        |     |
| SMTP Server                     |                                | LDAP Servers                          |        |     |
| Port                            | 25                             | Server                                |        | Add |
| Usemame                         |                                |                                       |        |     |
| Password:                       |                                | Domain Names                          |        |     |
| Sender Name                     | TruVision Navigator Server     |                                       |        |     |
| SSL                             | Test                           |                                       | Remove |     |
| Permission Model                | Advanced $\sim$                |                                       |        |     |
| Authentication Complexity       | Low                            |                                       |        |     |
| Disable Devices Offline Check   |                                |                                       |        |     |
| Instant Replay Duration         | 2 🗘 Min 0 🔹                    | Sec                                   |        |     |
| Custom Help Title               |                                |                                       |        |     |
| Custom Help Link                |                                |                                       |        |     |
| Database Backup                 | Database Restore               |                                       |        |     |
| Client Download URL             | https://desktop.ujjngv2:19738. | Web Sen                               |        |     |
| Export Navigator Data           | Import Navigator Data          |                                       |        |     |
|                                 |                                |                                       |        |     |
|                                 |                                |                                       |        |     |

- 3. Transmit the HTTPS URL from the server computer to a client computer via email or other methods (see the *TruVision Navigator 8.0 SP2 User Manual* for details).
- 4. In the client computer, type or copy and paste the HTTPS URL into the Internet Explorer 11 address bar. The "This site is not secure" page appears.

|                                                                                                    | X            |
|----------------------------------------------------------------------------------------------------|--------------|
| Search                                                                                                    | 🔎 କ X ଅ 🙂    |
| Control of the secure of the secure of th | P Count of   |
| <u>File Edit View Favorites I</u> ools <u>H</u> elp                                                                                                    | X Convert +  |
|                                                                                                    |              |
|                                                                                                    |              |
|                                                                                                    |              |
| I his site is not secure                                                                                                    |              |
| This might mean that someone's trying to fool you or steal any info you send to the server                                                                                                    | . You should |
| close this site immediately.                                                                                                    | . Tou should |
| Close this tab                                                                                                    |              |
| More information                                                                                                    |              |
| Your PC doesn't trust this website's security certificate.                                                                                                    |              |
| Error Code: DLG_FLAGS_INVALID_CA                                                                                                    |              |
| Go on to the webpage (not recommended)                                                                                                    |              |
|                                                                                                    |              |
|                                                                                                    |              |
|                                                                                                    |              |
|                                                                                                    | A 100%       |
|                                                                                                    | • 100% 👻 🦼   |

**Note:** To avoid seeing this page during future installations, see "How to trust the self-signed certificate in Internet Explorer 11:" on page 3.

5. Click Go on to the webpage (not recommended). The Client Software Download page appears.

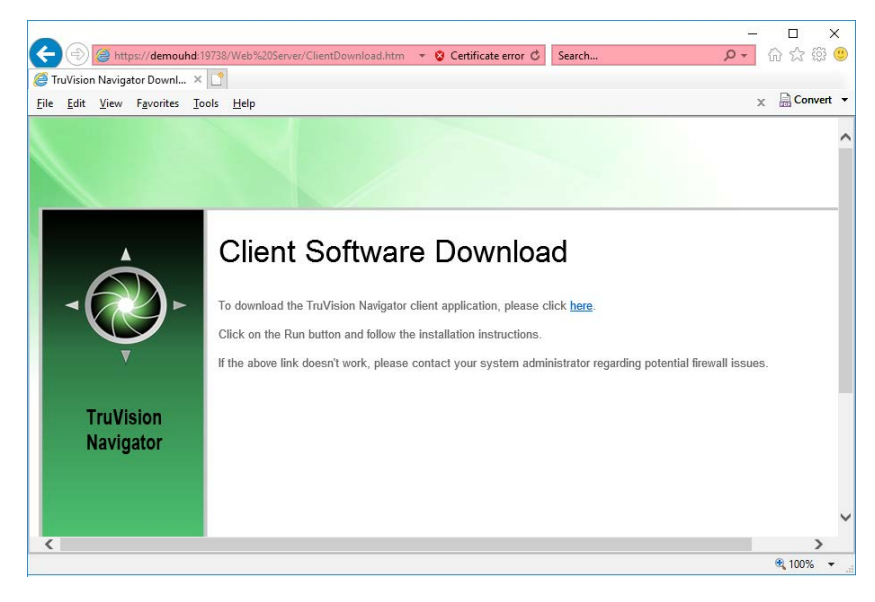

- 6. Follow the instructions in the Client Software Download page to download the ClientOnlySetup.exe file.
- 7. Run the ClientOnlySetup.exe file (the ClientOnlySetup.exe file is preconfigured to point to the server that it was obtained from) and follow the installation prompts.
- 8. Launch Navigator and log in with the credentials provided via phone or email.
- 9. Enter the required information in the Change Password window.

## How to trust the self-signed certificate in Internet Explorer 11:

- 1. Follow steps 1-5 under "To upgrade a client computer to Navigator 8.0 SP2:" on page 1.
- 2. Click Certificate error in the address bar.
- 3. Click View certificates, and then click Install Certificate.
- 4. Click Place all certificates in the following store, and then click Browse.
- 5. Click Trusted Root Certification Authorities.
- 6. Click **OK** and finish the dialog.
- 7. Click Yes to trust the certificate when a security warning appears.
- 8. Refresh the page.